# คู่มือการใช้ฐานข้อมูล ศูนย์ข้อมูลกฎหมาย

การเข้าใช้ฐานข้อมูลศูนย์ข้อมูลกฎหมาย

- การสืบค้นฐานข้อมูลรัฐธรรมนูญ พระราชบัญญัติ พระราชกำหนด และกฎหมายลูก
   การสืบค้นข้อมูลทั่วไป
   การสืบค้นข้อมูลแบบเฉพาะ
  - แารยุกแหงกลุ่มยุยกุกรุงแาง

 การสืบค้นฐานข้อมูลรวมกฎหมาย ระเบียบ ข้อบังคับ ที่ใช้ในการปฏิบัติงานของศาลยุติธรรม

กฎหมายใหม่ประจำเดือน

ข้อมูลการติดต่อ: กลุ่มงานเอกสารทางกฎหมาย ศูนย์วิทยบริการศาลยุติธรรม อีเมล: preechaya.n@coj.go.th คู่มือแก้ไขล่าสุด: 21 ตุลาคม 2567

# ้คู่มือการใช้ฐานข้อมูลศูนย์ข้อมูลกฎหมาย

ศูนย์ข้อมูลกฎหมาย ให้บริการสารสนเทศทางด้านกฎหมาย จำนวน 2 ฐานข้อมูล ดังนี้

#### 1. ฐานข้อมูลรัฐธรรมนูญ พระราชบัญญัติ พระราชกำหนด และกฎหมายลูก

บริการกฎหมายใหม่ และกฎหมายแก้ไขเพิ่มเติมต่าง ๆ ที่ประกาศในราชกิจจานุเบกษา โดยมีการจัดหมวดหมู่ ในรูปแบบแฟ้มกฎหมาย

#### 2. ฐานข้อมูลรวมกฎหมาย ระเบียบ ข้อบังคับ ที่ใช้ในการปฏิบัติงานของศาลยุติธรรม

บริการกฎหมายเกี่ยวกับการบริหารศาลยุติธรรม กฎหมายที่ประกาศโดยคณะกรรมการบริหารศาลยุติธรรม (ก.บ.ศ.) คณะกรรมการตุลาการศาลยุติธรรม (ก.ต.) คณะกรรมการข้าราชการศาลยุติธรรม (ก.ศ.) ข้อกำหนด ข้อบังคับ คำแนะนำของประธานศาลฎีกา กฎหมายที่ใช้ในการพิจารณาคดี กฎหมายเกี่ยวกับโรคโควิด-19 และกฎหมายอื่น ๆ

### การเข้าใช้ศูนย์ข้อมูลกฎหมาย

1. เข้าเว็บไซต์ห้องสมุดศาลยุติธรรม https://library.coj.go.th คลิกเมนู **ศูนย์ข้อมูลกฎหมาย** 

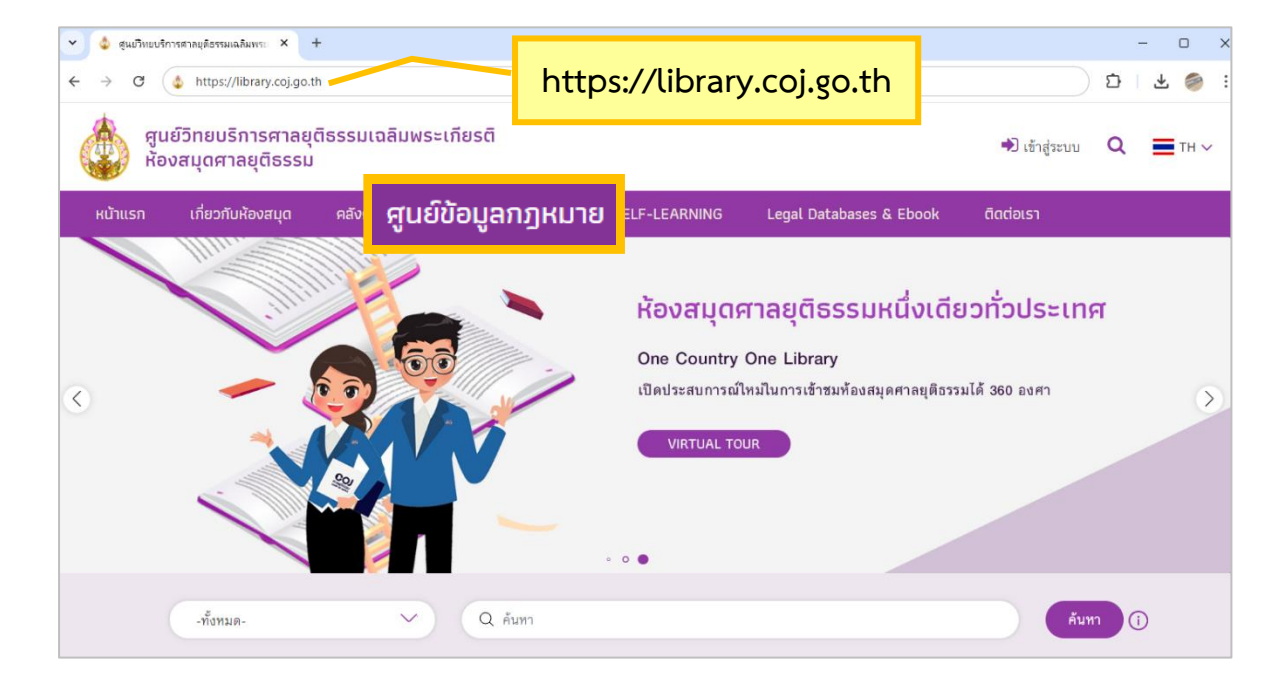

2. ปรากฏหน้าจอศูนย์ข้อมูลกฎหมาย แสดงช่องสืบค้น 2 ฐานข้อมูล ดังนี้

- 2.1 ฐานข้อมูลรัฐธรรมนูญ พระราชบัญญัติ พระราชกำหนด และกฎหมายลูก
- 2.2 ฐานข้อมูลรวมกฎหมาย ระเบียบ ข้อบังคับ ที่ใช้ในการปฏิบัติงานของศาลยุติธรรม

เลือกฐานข้อมูลที่ต้องการสืบค้น พิมพ์คำค้น คลิก **ค้นหา** 

| 👻 🤹 สูนบริทยบริการศาลยุติธรรมเฉลิมพระ × +                                             |                                                                                                    |                                                                                            |                                                                                      |                                 |   | - 0          |
|---------------------------------------------------------------------------------------|----------------------------------------------------------------------------------------------------|--------------------------------------------------------------------------------------------|--------------------------------------------------------------------------------------|---------------------------------|---|--------------|
| $\leftrightarrow$ $\rightarrow$ C $\sim$ library.coj.go.th/th/legal-info              | ormation-center.html                                                                                                    |                                                                                            |                                                                                      |                                 | * | ට   😩        |
| สูนย์วิทยบริการศาลยุติธรร<br>ห้องสมุดศาลยุติธรรม                                      | รมเฉลิมพระเกียรติ                                                                                                    |                                                                                            |                                                                                      | <ul> <li>เข้าสู่ระบบ</li> </ul> | ۹ | <b>T</b> H V |
| หน้าแรก เกี่ยวกับห้องสมุด คลั                                                         | ลังความรู้ฯ ศูนย์ข้อมูลกฎหมาย                                                                                                    | SELF-LEARNING                                                                              | Legal Databases & Ebook                                                              | ติดต่อเรา                       |   |              |
|                                                                                       | ศูนย์                                                                                                    | ข้อมูลกฎหมาย                                                                               | I                                                                                    |                                 |   |              |
|                                                                                       | ให้บริการสารสนเทศ                                                                                                    | ้<br>สทางด้านกฎหมาย จำนวน 2                                                                | ฐานข้อมูล                                                                            |                                 |   |              |
|                                                                                       | วีดีโอแนะนำการใช้งาน                                                                                                    | คู่มือการใช้งาน                                                                            | เ≡ื กฎหมายใหม่ประจำเดือน                                                             |                                 |   |              |
| <ol> <li>ฐานข้อมูลรั<br/>บริการกฎห</li> </ol>                                         | ร์ฐธรรมนูญ พระราชบัญญัติ พระรา<br>หมายใหม่ และกฎหมายแก้ไขเพิ่มเติมต่าง •                                                                                     | ชกำหนด และกฎหมายส<br>) ที่ประกาศในราชกิจจานุเบกเ                                           | ลูก<br>ษา โดยมีการจัดหมวดหมู่ในรูปแบบแฟ้ม                                            | นกฏหมาย                         |   |              |
| Q พมพลาคน                                                                             | 1                                                                                                    |                                                                                            | คมทา                                                                                 | ลางคา                           |   |              |
| <ol> <li>ฐานข้อมูลร<br/>บริการกฎห<br/>สุลาการศาลยุศิธร<br/>การพิจารณาคดี ก</li> </ol> | เวมกฎหมาย ระเบียบ ข้อบังคับ ที่ใ<br>หมายเกี่ยวกับการบริหารศาลยุติธรรม กฎหม<br>รรม (ก.ต.) คณะกรรมการข้าราชการศาลยุติธ<br>าฎหมายเกี่ยวกับโรคโควิด-19 และกฎหมาย | ซ้ในการปฏิบัติงานของห<br>มายที่ประกาศโดยคณะกรรมก<br>รรรม (ก.ศ.) ข้อกำหนด ข้อบังห<br>อื่น ๆ | ศาลยุติธรรม<br>ารบริหารศาลยุติธรรม (ก.บ.ศ.) คณะกร<br>คับ คำแนะนำของประธานศาลฎีกา กฎา | รมการ<br>หมายที่ใช้ใน           |   |              |
| Q พิมพ์คำค้น                                                                          | 1                                                                                                    |                                                                                            | ค้นทา                                                                                | ล้างค่า                         |   |              |
|                                                                                       |                                                                                                    |                                                                                            |                                                                                      |                                 |   |              |
|                                                                                       | หากมีข้อขัดข้องในการ                                                                                                    | รเข้าใช้ศูนย์ข้อมูลกฎหม                                                                    | ายโปรดติดต่อ                                                                         |                                 |   |              |
|                                                                                       | กลุ่มงานเอกสารทางกฎง                                                                                                    | หมาย อีเมล : preecha                                                                       | ya.n@coj.go.th                                                                       |                                 |   |              |

#### การสืบค้นฐานข้อมูลรัฐธรรมนูญ พระราชบัญญัติ พระราชกำหนด และกฎหมายลูก

 การสืบค้นข้อมูลทั่วไป เป็นการสืบค้นข้อมูลอย่างง่าย โดยพิมพ์คำค้นที่ต้องการ ผลการสืบค้นปรากฏเฉพาะ กฎหมายแม่บท และกฎหมายลูกบทที่มีคำที่ใช้สืบค้น

1.1 พิมพ์คำค้นที่ต้องการสืบค้น เช่น ยาเสพติด คลิก **ค้นหา** 

| 1. ឆ្ន | านข้อมูลรัฐธรรมนูญ พระราชบัญญัติ พระราชกำหนด และกฎหมายลูก                   |             |                 |             |
|--------|-----------------------------------------------------------------------------|-------------|-----------------|-------------|
|        | บริการกฎหมายใหม่ และกฎหมายแก้ไขเพิ่มเติมต่าง ๆ ที่ประกาศในราชกิจจานุเบกษา 1 | ัดยมีการจัด | หมวดหมู่ในรูปแบ | บแฟ้มกฎหมาย |
|        | Q ยาเสพติด                                                                  | ×           | ค้นหา           | ล้างค่า     |

| หน้าแรก                            | เกี่ยวกับห้องสมุด | คลังความรู้ฯ                      | ศูนย์ข้อมูลกฎหมาย         | SELF-LEARM            | IING Legal Dat | abases & Ebook | ติดต่อเรา  |                   |
|------------------------------------|-------------------|-----------------------------------|---------------------------|-----------------------|----------------|----------------|------------|-------------------|
| ทั้งหมด                            | ~)(               | Q ยาเสพติด                        |                           |                       |                |                | คันทา      | ล้างค่า           |
| <ul> <li>กฎหมายแม่บท</li> </ul>    | ~                 |                                   |                           |                       |                |                |            |                   |
| 🗌 พระราชบัญญัติ                    | 13                | ผลการสืบค้น 612<br>กฎหมายแม่บท 13 | รายการ<br>รายการ          |                       |                |                |            |                   |
| <ul> <li>กฎหมายลูกบท</li> </ul>    | ~                 | กฎหมายลูกบท 59                    | 9 รายการ                  |                       |                |                |            |                   |
| 🗌 พ.ร.บ. แก้ไขเพิ่มเติม            | 17                | ค้นทาต่อจากผ                      | ลการสืบค้น                |                       |                |                |            |                   |
| 🗌 พระราชกฤษฎีกา                    | 1                 | Q ค้นทาต่อ                        | อจากผลการสืบค้น           |                       |                |                |            | ค้นหา ล้างค่า     |
| 🗌 กฏกระทรวง                        | 71                |                                   |                           |                       |                |                |            |                   |
| 🗌 ประกาศ                           | 448               | ନ୍                                | ุกฎหมายแยก                | ตามหมว                | ดกฎหมายแ       | ม่บท กฎหม      | มายลูกบท แ | ละปีที่ประกาศใช้  |
| 🗌 ระเบียบ                          | 51                |                                   |                           |                       |                |                |            |                   |
| 🗌 ข้อบังคับ                        | 1                 | พระราชบัญ                         | ญัติพืชกระท่อม พ.ศ. 2565  |                       |                |                |            |                   |
| 🔲 ข้อกำหนด                         | 1                 | ₩20                               | เ⊈): 26 ส.ค. 2565 🛛 👁 94  |                       |                |                |            | 📥 66 ดาวน์โหลด    |
| 🗌 กฎ                               | 3                 | ประกาศ 1                          | ] _                       | กภหม                  | ายแม่บท        |                |            |                   |
| 🗌 คำสั่ง                           | 5                 |                                   |                           | સ                     |                |                |            |                   |
| 🦳 คำอธิบาย                         | 1                 | พระราชบัญ                         | ญัติให้ใช้ประมวลกฎหมายย   | าเสพติด พ.ศ. 250<br>- | 54             |                |            | • 400 coorflore c |
| <ul> <li>ปีที่ประกาศใช้</li> </ul> | ~                 | n42 «                             | μ.; uo ₩.8. 2004 © 22     |                       |                |                |            | 📫 เบรตาวนเทลด     |
| 2567                               | 28                | ุกฏกระทรวง (                      | 12 SELUBU 1 USE           | สาม 22 มือก้าห        | นค 🕛 ชอบงคบ 1  |                |            |                   |
| 2566                               | 10                | พระราชบัญ                         | ญัติผลิตภัณฑ์สมุนไพร พ.ศ. | . 2562                | กกหมายล        | ถาเท           |            |                   |
| 2565                               | 4                 | 🗂 H5 🤿                            | 🎼 30 ເມ.ຍ. 2562 🛛 👁 17    |                       | ាឡារស លេឡ      |                |            | 📥 5 ดาวน์โหลด     |
| 2564                               | 58                | ประกาศ 2                          |                           |                       |                |                |            |                   |

1.2 ผลการสืบค้นปรากฏเฉพาะกฎหมายแม่บท และกฎหมายลูกบทที่มีคำว่า ยาเสพติด

การดูข้อมูลแยกตามหมวดกฎหมายแม่บท กฎหมายลูกบท และปีที่ประกาศใช้ แถบเมนูด้านซ้าย คลิกดูกฎหมายแยกตามหมวด ได้แก่

- กฎหมายแม่บท
- คลิกเพื่อดูกฎหมายแม่บท - กฎหมายลูกบท คลิกเพื่อดูกฎหมายลูกบท
- ปีที่ประกาศใช้
  - คลิกเพื่อดูกฎหมายตามปีที่ประกาศใช้

สัญลักษณ์ที่ปรากฏบนหน้าจอผลการสืบค้น ได้แก่

| Ē | รหัสแฟ้มกฎหมาย      | ţ. | ปีที่ประกาศใช้กฎหมาย   |
|---|---------------------|----|------------------------|
| ۲ | จำนวนครั้งที่เข้าชม |    | จำนวนครั้งที่ดาวน์โหลด |

#### 1.3 คลิก **ชื่อกฎหมาย** เพื่อดูกฎหมายในรูปแบบไฟล์ PDF

คลิก 👤 เพื่อดาวน์โหลดกฎหมาย

| ≡ | openfile.html                 | 1 /80   - 100% +   🗄 👌                                                                                                    | ₹ | ē | : |
|---|-------------------------------|----------------------------------------------------------------------------------------------------|---|---|---|
|   |                               | หน้า ด<br>เล่ม ดตส ตอนที่ ๗๓ ก ราชกิจจานุเบกษา ๘ พฤศจิกายน ๒๕๖๙                                                                                          |   |   |   |
|   |                               | พระราชบัญญัติ<br>ใช้เช่นระกวอกมาวยอาสาติด                                                                                                    |   |   |   |
|   | 2                             | 11.00 King the loo kind                                                                                                    |   |   |   |
|   | Area         Area           1 | พระบาทสมเด็จพระปรเมนทรรามาธิบดีศรีสินทรมหาวชิราลงกรณ<br>พระวชิรเกล้าเจ้าอยู่หัว<br>ให้ไว้ ณ วันที่ ๗ พฤศจิกายน พ.ศ. ๒๕๖๔<br>เป็นบีที่ ๖ ในรัชกาลปัจจุบัน |   |   |   |
|   | 3                             | พระบาทสมเด็จพระปรเมนทรรามาธิบดีศรีสินทรมหาวชิราลงกรณ พระวชิรเกล้าเจ้าอยู่หัว                                                                             |   |   |   |
|   |                               | มีพระบรมราชโองการโปรดเกล้าฯ ให้ประกาศว่า                                                                                                    |   |   |   |

ตัวอย่าง พระราชบัญญัติให้ใช้ประมวลกฎหมายยาเสพติด พ.ศ. 2564

1.4 หากต้องการเริ่มต้นการสืบค้นใหม่ ไปที่ช่อง **ค้นหาข้อมูลกฎหมาย** คลิก **ล้างค่า** เพื่อล้างคำค้นและ ผลการสืบค้นเดิม จากนั้นพิมพ์คำค้นใหม่ คลิก **ค้นหา** 

| ทั้งหมด | <ul> <li>Q ยาเสพติด</li> </ul>          | ค้นหา | ล้างค่า |
|---------|-----------------------------------------|-------|---------|
|         |                                         |       |         |
| ทั้งหมด | <ul> <li>Q ค้นหาข้อมูลกฎหมาย</li> </ul> | ค้นหา | ล้างค่า |

2. การสืบค้นข้อมูลแบบเฉพาะ เป็นการสืบค้นกฎหมายแม่บท เพื่อดูกฎหมายลูกบทที่เกี่ยวข้องทั้งหมด

2.1 เลือกประเภทการสืบค้น <mark>กฎหมายแม่บท</mark> พิมพ์คำค้นที่ต้องการสืบค้น เช่น ปรับเป็นพินัย คลิก **ค้นหา** 

| กฎหมายแม่บท V Q ปรับเป็นพินัย X คับหา ล้างค่า |
|-----------------------------------------------|
|-----------------------------------------------|

2.2 ผลการสืบค้นปรากฏกฎหมายแม่บทที่มีคำว่า ปรับเป็นพินัย และกฎหมายลูกบทที่เกี่ยวข้องทั้งหมด

| กฎหมายแม่บท                        | ~   | Q ปรับเป็นพิมัย คืนหา ล้างค่า                   |
|------------------------------------|-----|-------------------------------------------------|
| <ul> <li>กฎหมายแม่บท</li> </ul>    | ~   | ยลการสีบดับ 205 รรษการ                          |
| 🗌 พระราชบัญญัติ                    | 1   | กฎหมายแม่นท 1 รายการ                            |
| <ul> <li>กฎหมายลูกบท</li> </ul>    | ~   | กฎหมายลูกบท 204 รายการ                          |
| 🗌 กฎกระทรวง                        | 2   | ค้นหาต่อจากผลการสืบค้น                          |
| 🗌 ประกาศ                           | 197 | Q ด้นหาต่อจากผลการสืบค้น                        |
| 🗌 ระเบียน                          | 4   | กฎหมายแม่บท                                     |
| 🗌 ข้อบังคับ                        | 1   |                                                 |
| <ul> <li>ปีที่ประกาศใช้</li> </ul> | ~   | พระราชบัญญัติว่าด้วยการปรับเป็นพื้นัย พ.ศ. 2565 |
| 2567                               | 55  |                                                 |
| 2566                               | 149 |                                                 |
| 2565                               | 1   | กฎหมายลูกบท                                     |

ตัวอย่างผลการสืบค้น

พระราชบัญญัติว่าด้วยการปรับเป็นพินัย พ.ศ. 2565 และกฎหมายลูกบทที่เกี่ยวข้องทั้งหมด

| พระราชบัญญัติว่าด้วยการปรับเป็นพินัย พ.ศ. 2565<br>285 เป็ะ 25 ต.ค. 2565 @ 666<br>กฎกระทรวง (2) ระเบียน (1) เป็ระกาศ 157 เรื่อนังคับ 1) ตัวอย่าง กฎหมายลูกบท (ร                                          | ≰ 510 ดาวน์ไหลด<br>ระเบียบ)                 |
|----------------------------------------------------------------------------------------------------|---------------------------------------------|
| ระเบียบ                                                                                                    |                                             |
| <ul> <li>ระเบียบสำนักงานอัยการสูงสุดว่าด้วยการดำเนินคดีความผิดทางพินัยของพนักงานอัยการ พ.ศ. 2566</li> <li>ว85 ฐาะ 12 มิ.ย. 2566 (12) 9</li> </ul>                                                       | 📩 118 ดาวน์ไหลด                             |
| <ul> <li>ระเบียบคณะกรรมการว่าด้วยการปรับเป็นพินัย เรื่อง การให้คำปรึกษาเกี่ยวกับการปฏิบัติงานของเจ้าหน้าที่ของรัฐ พ.ศ</li> <li>285 ฐาะ 25 พ.ศ. 2566 (17)</li> </ul>                                     | <b>1. 2566</b><br>📥 61 ดาวน์โหลด            |
| ■ ระเบียบสำนักนายกรัฐมนตรีว่าด้วยระเบียบปฏิบัติในการ <mark>ปรับเป็นพินัย</mark> พ.ศ. 2566<br>产] ว85                                                                                                    | 📩 1279 ดาวน์โหลด                            |
| <ul> <li>ประกาศกระทรวงการพัฒนาสังคมและความมั่นคงของมนุษย์ เรื่อง กำหนดเจ้าหน้าที่ของรัฐให้มีอำนาจปรับเป็นพินัยต<br/>ปราบปรามการค้าประเวณี พ.ศ. 2539 (ฉบับที่ 2)</li> <li>285 ฐาะ 26 ก.ย. 2567</li></ul> | ามพระราชบัญญัติป้องกันและ<br>📩 13 ดาวน์โหลด |

#### การสืบค้นฐานข้อมูลรวมกฎหมาย ระเบียบ ข้อบังคับ ที่ใช้ในการปฏิบัติงานของศาลยุติธรรม

1. พิมพ์คำค้นที่ต้องการสืบค้น เช่น การแบ่งส่วนราชการภายใน คลิก **ค้นหา** 

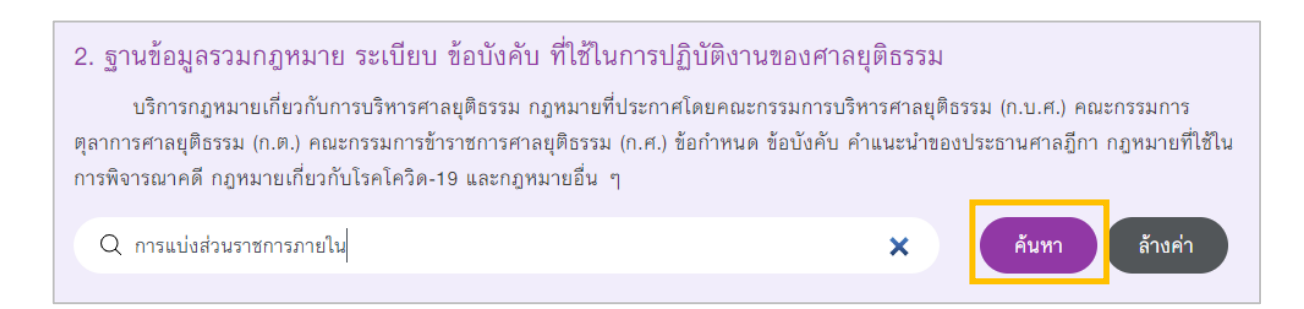

#### 2. ผลการสืบค้นปรากฏเฉพาะกฎหมายที่มีคำว่า การแบ่งส่วนราชการภายใน

| ฐานข้อเ                                                            | ลรวมกฎหมาย ระเบียบ ข้อบังคับ ที่ใช้ในการปฏิบัติงานของศาลยุติธรรม                                             | < กลับหน้าจอหลัก                         |
|--------------------------------------------------------------------|----------------------------------------------------------------------------------------------------|------------------------------------------|
| ค้นหาข้อมูลก                                                       | טרגא                                                                                                    |                                          |
| Q การแง                                                            | ส่วนราชการภายใน<br>ดกุภหมายแยกตามหมวดหลัก และปีที่ประกาศใช้                                                  | ส้างค่า                                  |
| <ul> <li>หมวดหลัก</li> </ul>                                       | v                                                                                                    |                                          |
| 🗌 สำนักคณะกรรมการบริหารศาลยุติธรรม (ก.บ.ศ.)                        | 19 กฎหมายจำนวน 43 รายการ                                                                                     |                                          |
| <ul> <li>สำนักคณะกรรมการข้าราชการศาลยุติธรรม<br/>(ก.ศ.)</li> </ul> | 24 ค้นหาต่อจากผลลัพธ์                                                                                        |                                          |
| <ul> <li>ปีที่ประกาศใช้</li> </ul>                                 | <ul> <li>Q ค้นหาต่อจากผลลัพธ์</li> </ul>                                                                     | คันหา ล้างค่า                            |
| 2567                                                               | 2 ผลการสืบค้น                                                                                                |                                          |
| 2564                                                               | 3                                                                                                    | 1 ବୀନ 5 🗡 🎽                              |
| 2563                                                               | 7                                                                                                    |                                          |
| 2562                                                               | ประกาศสำนักงานศาลยุติธรรม เรื่อง การแบ่งส่วนราชการภายใน และกำหนดหน้าที่ความรับผิดชอบของหน่วยงาย<br>          | นในสำนักงานศาลยุติธรรม (ฉบับที่ 19)      |
| 2561                                                               | 5 ฐ∄ 20 ก.ย. 2567 👁 4 💬 หนังสือสำนักงานศาลยุตีธรรม ที่ ศย 004/ว 1007 ลงวันที่ 20 กันยายน 2567                | 🗻 0 ดาวน์ไหลด                            |
| 2560                                                               | <sup>3</sup> ประกาศสำนักงานศาลยุติธรรม เรื่อง การแบ่งส่วนราชการภายใน และกำหนดหน้าที่ความรับผิดชอบของหน่วยงาน | นในสำนักงานศาลยุติธรรม (ฉบับที่ 18)      |
| 2559                                                               | 4 ฐปะ 28 พ.ศ. 2567 👁 53 💬 หนังสือสำนักงานศาลยุติธรรม ที่ ศย 004/ว 520 ลงวันที่ 29 พฤษภาคม 2567               | 📥 5 ดาวน์โหลด                            |
| 2556                                                               | 2                                                                                                    | บใบสังกัดสำนักงานศาลยติธรรม (ถบันที่ 17) |
| 2551                                                               | 1 W.H. 2564                                                                                                  | **************************************   |
| 2550                                                               | 1 ≰ปะ 16 ก.ค. 2564 🗶 7 💬 หนังสือสำนักงานศาลยุติธรรม ที่ ศย 004/ว 780 ลงวันที่ 16 กรกฎาคม 2564                | 📥 0 ดาวน์โหลด                            |

การดูข้อมูลแยกตามหมวดหลัก และปีที่ประกาศใช้

แถบเมนูด้านซ้าย คลิกดูกฎหมายแยกตามหมวด ได้แก่

- หมวดหลัก คลิกเพื่อดูกฎหมายแต่ละหมวด

- ปีที่ประกาศใช้ คลิกเพื่อดูกฎหมายตามปีที่ประกาศใช้

สัญลักษณ์ที่ปรากฏบนหน้าจอผลการสืบค้น ได้แก่

📢 ปีที่ประกาศใช้กฎหมาย ⊘ จำนวนครั้งที่เข้าชม 🚣 จำนวนครั้งที่ดาวน์โหลด

- 3. คลิก **ชื่อกฎหมาย** เพื่อดูกฎหมายในรูปแบบไฟล์ PDF
  - คลิก 👤 เพื่อดาวน์โหลดกฎหมาย

ตัวอย่าง ประกาศสำนักงานศาลยุติธรรม เรื่อง การแบ่งส่วนราชการภายใน และกำหนดหน้าที่ความรับผิดชอบของหน่วยงานในสำนักงานศาลยุติธรรม (ฉบับที่ 19)

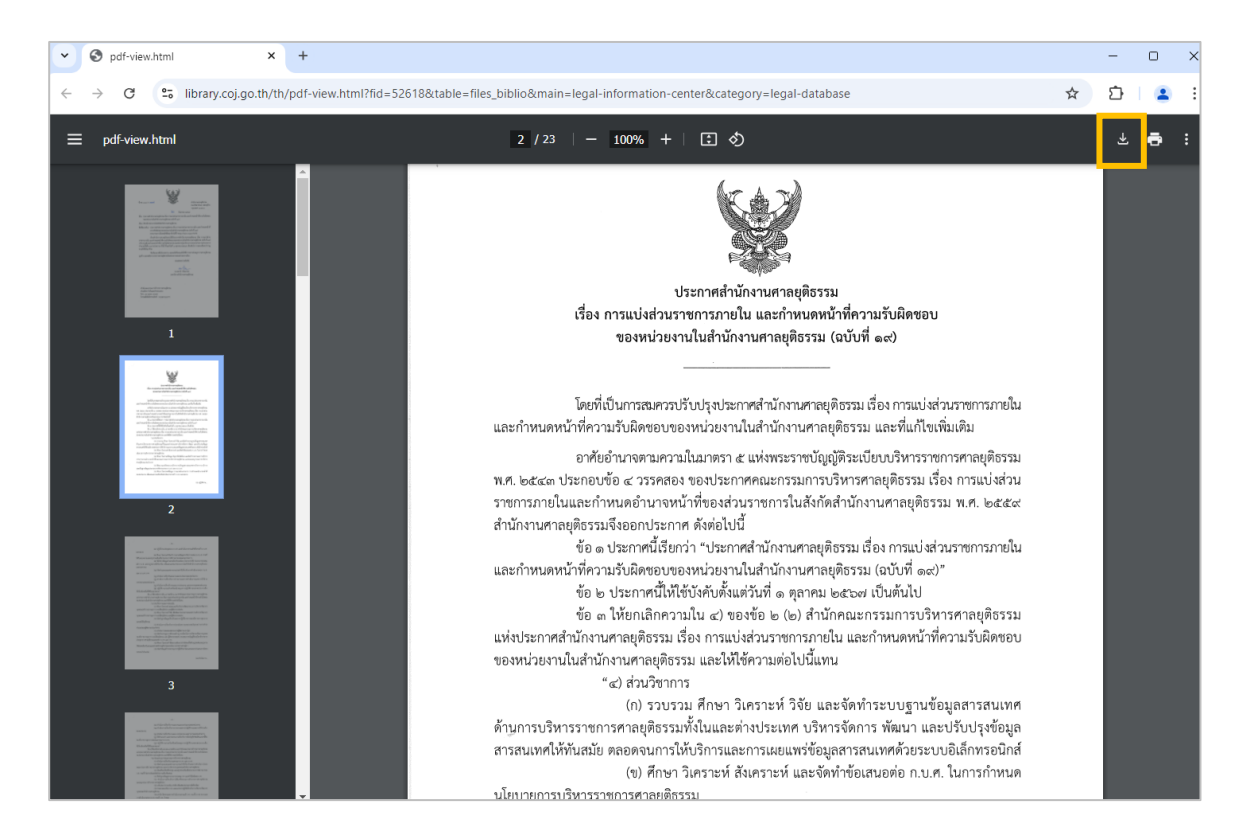

 การสืบค้นใหม่ ไปที่ช่อง ค้นหาข้อมูลกฎหมาย คลิก ล้างค่า เพื่อล้างคำค้นและผลการสืบค้นเดิม พิมพ์คำค้น คลิก ค้นหา

| ค้นทาข้อมูลกฎหมาย<br>Q การแบ่งส่วนราชการภายใน | <b>ค้นทา</b> ล้างค่า |
|-----------------------------------------------|----------------------|
|                                               |                      |
| ค้นหาข้อมูลกฎหมาย<br>Q ค้นหา                  | ค้นหา ล้างค่า        |

ศูนย์ข้อมูลกฎหมาย ให้บริการกฎหมายใหม่ประจำเดือนที่ประกาศใช้ในราชกิจจานุเบกษา

1. เข้าเว็บไซต์ห้องสมุดศาลยุติธรรม https://library.coj.go.th คลิกเมนู **ศูนย์ข้อมูลกฎหมาย** 

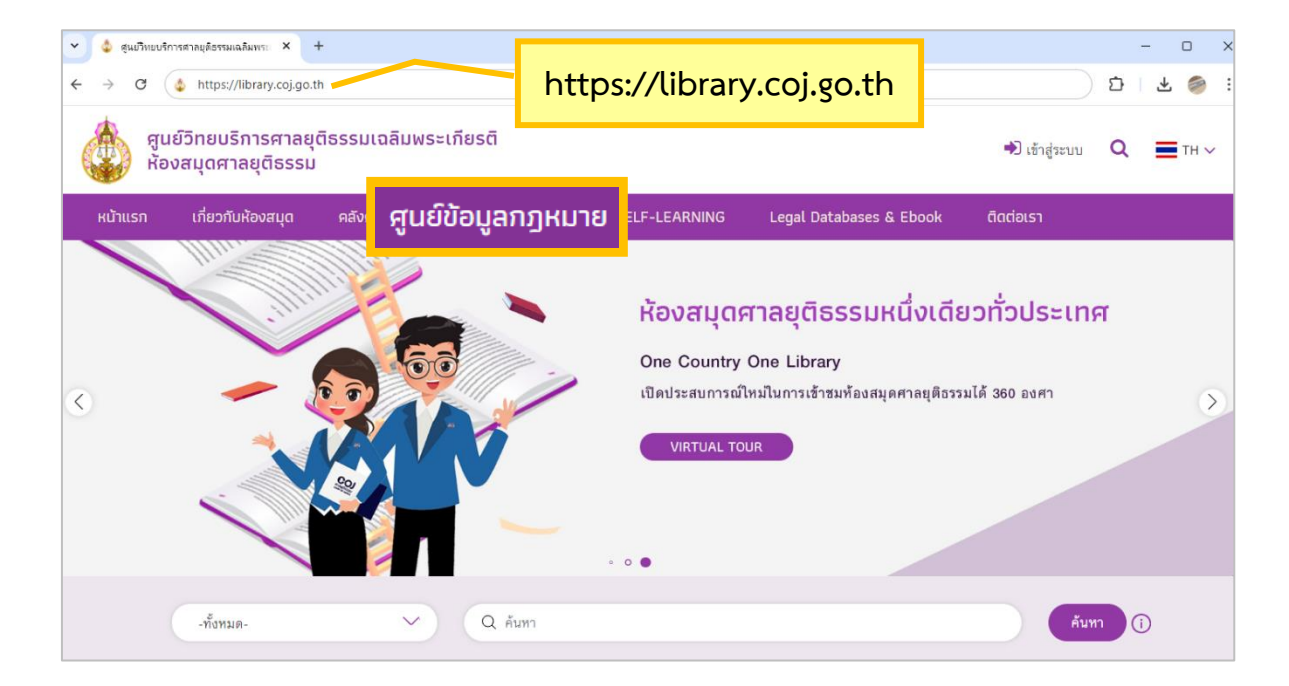

ปรากฏหน้าจอศูนย์ข้อมูลกฎหมาย คลิกเมนู กฎหมายใหม่ประจำเดือน

| 🗸 👌 สุนย์วิทยบริเ | าารศาลยุติธรรมเฉลิมพระ × +              | -                                             |                                                     |                                                |                                                                      |                |   | - 0          | × |
|-------------------|-----------------------------------------|-----------------------------------------------|-----------------------------------------------------|------------------------------------------------|----------------------------------------------------------------------|----------------|---|--------------|---|
| ← → C             | 25 library.coj.go.th/th/leg             | al-information-cente                          | r.html                                              |                                                |                                                                      |                | * | 다   😩        | : |
| ตูน<br>ห้อ        | เย์วิทยบริการศาลยุเ<br>งสมุดศาลยุติธรรม | ົາຣຣຣມເฉลົມพຣ                                 | ะเกียรติ                                            |                                                |                                                                      | ➡) เข้าสู่ระบบ | ۹ | <b>T</b> H V |   |
| หน้าแรก           | เกี่ยวกับห้องสมุด                       | คลังความรู้ฯ                                  | ศูนย์ข้อมูลกฎหมาย                                   | SELF-LEARNING                                  | Legal Databases & Ebook                                              | ติดต่อเรา      |   |              |   |
|                   |                                         |                                               | ศูนย์                                               | ข้อมูลกฎหมาย                                   | J                                                                    |                |   |              |   |
|                   |                                         |                                               | ให้บริการสารสนเทเ                                   | สทางด้านกฎหมาย จำนวน 2                         | ? ฐานข้อมูล                                                          |                |   |              |   |
|                   |                                         | • วีดีโอ                                      | แนะนำการใช้งาน                                      | 🗃 คู่มือการใช้งาน                              | NE® กฎหมายใหม่ประจำเดือน                                             |                |   |              |   |
|                   | 1 500                                   |                                               | ພຣະຣວສະໂດເວໂຕ ພຣະຣວ                                 |                                                | 10.0                                                                 |                |   |              |   |
|                   | 1. ฐานบา<br>บริก                        | วมู่ ต งฐ.บ ง ง ม ผู เบู<br>ารกฎหมายใหม่ และ: | พระรายเมยูญต พระรา<br>กฎหมายแก้ไขเพิ่มเติมต่าง จ    | ขกาทผต และกฎทมาย<br>1 ที่ประกาศในราชกิจจานุเบก | งถูก<br>เษา โดยมีการจัดหมวดหมู่ในรูปแบบแฟ้                           | มกฎหมาย        |   |              |   |
|                   | Q พิมพ์คำค้น ค้ามหา สารางค่า            |                                               |                                                     |                                                |                                                                      |                |   |              |   |
|                   | 2 ธายขึ้น                               | าแลราแกกหมาย                                  | เระเบียบ ข้อบังดับ ที่ใ                             | ซ้านการปกิบัติงานของ                           | าศาลยุติธรรม                                                         |                |   |              |   |
|                   | 2. บูรถ                                 | รสูง ( ) ( ) ( ) ( ) ( ) ( ) ( ) ( ) ( ) (    | ารปรีหารศาลยติธรรม ภูกหา                            | าะเพิ่ประกาศโดยดกะกรรษ                         | าารบริหารสาอยติธรรบ (ก.บ.ศ.) อกเขก                                   | \$\$1005       |   |              |   |
|                   | ตุลาการศา:<br>การพิจารณ                 | ลยุติธรรม (ก.ต.) คณะ<br>าคดี กฎหมายเกี่ยวกั   | ะกรรมการข้าราชการศาลยุติเ<br>บโรคโควิด-19 และกฎหมาย | รรรม (ก.ศ.) ข้อกำหนด ข้อบัง<br>อื่น ๆ          | ารองการการสูงเอรรม (ก.อ.ก.) การอา<br>งคับ คำแนะนำของประธานศาลฎีกา กฎ | )หมายที่ใช้ใน  |   |              |   |
|                   | Q ທິມາ                                  | ง์คำค้น                                       |                                                     |                                                | ค้นหา                                                                | ล้างค่า        |   |              |   |
|                   |                                         |                                               |                                                     |                                                |                                                                      |                |   |              |   |
|                   |                                         |                                               | หากมีข้อขัดข้องในการ                                | รเข้าใช้ศูนย์ข้อมูลกฎหม                        | มายโปรดติดต่อ                                                        |                |   |              |   |
|                   |                                         | n                                             | ลุ่มงานเอกสารทางกฎ                                  | หมาย อีเมล : preech                            | aya.n@coj.go.th                                                      |                |   |              |   |

 กฎหมายใหม่ประจำเดือน ปรากฏอยู่ภายใต้ฐานข้อมูลรัฐธรรมนูญ พระราชบัญญัติ พระราชกำหนด และกฎหมายลูก โดยแสดงรายชื่อกฎหมายใหม่ประจำเดือนล่าสุด

| หน้าแรก                 | เกี่ยวกับห้องสมุด                              | คลังความรู้ฯ                    | ศูนย์ข้อมูลกฎหมาย        | SELF-LEARNING           | Legal Databases & Ebook         | ติดต่อเรา           |                  |
|-------------------------|------------------------------------------------|---------------------------------|--------------------------|-------------------------|---------------------------------|---------------------|------------------|
|                         | ฐานข้อมูลร่                                    | รัฐธรรมนูญ พ                    | เระราชบัญญัติ พ          | เระราชกำหนด แล          | ละกฎหมายลูก                     | (                   | < กลับหน้าจอหลัก |
| าฎหมายใหเ               | ม่ประจำเดือนกัน                                | ยายน 2567                       |                          |                         |                                 |                     |                  |
| กันยายน                 |                                                | ~                               | 2567                     |                         | ~                               | ค้นทา ล้            | กระคว 3.         |
|                         |                                                |                                 |                          |                         |                                 |                     | 🗅 ส่งออก         |
| ∎ ระเบียบ ก.'<br>ピ] จ38 | บ.ศป. ว่าด้วยการเงิน (ฉบ้<br>๙ปฺ: 30 ก.ย. 2567 | บับที่ <b>2) พ.ศ. 2567</b><br>2 | 3.1.1                    |                         |                                 |                     | 📩 11 ดาวน์โหลด   |
| พระราชบัญ<br>ไป ง10     | ญัติงบประมาณรายจ่ายป<br>⊊∦: 30 ก.ย. 2567 👁 3   | ระจำปึงบประมาณ พ<br>1           | .ศ. 2568                 | •                       |                                 |                     | 📩 10 ดาวน์โหลด   |
| 🔳 ประกาศสถ              | าบันเทคโนโลยีพระจอมเก                          | าล้าเจ้าคุณทหารลาดเ             | าระบัง เรื่อง ปริญญาในสา | ขาวิชา อักษรย่อสำหรับสา | ขาวิชา ครุยวิทยฐานะและเข็มวิทยฐ | านะ (ฉบับที่ 8) พ.เ | ৰ. 2567          |
| <b>ក្រា</b> ឥ94         | 📢 30 ก.ย. 2567 🗶 5                             | j                               |                          | แสดงเพิ่มเติม ×         | 3.1.2                           |                     | 📥 4 ดาวน์โหลด    |

- 3.1 การดูรายชื่อกฎหมายใหม่ประจำเดือนล่าสุด
  - 3.1.1 คลิก **ชื่อกฎหมาย** เพื่อดูกฎหมายในรูปแบบไฟล์ PDF

ตัวอย่าง พระราชบัญญัติงบประมาณรายจ่ายประจำปีงบประมาณ พ.ศ. 2568

| ≡ | openfile.html                                                                                                    | 1 / 576   - 100% +   🗄 🔇                                                                                                    | * 🗗 | : |
|---|----------------------------------------------------------------------------------------------------|----------------------------------------------------------------------------------------------------|-----|---|
|   | A CONTRACT ON CONTRACT ON CON  | หน้า ๑<br><u>เล่ม ๑๔๑ ตอนที่ ๕๙ ก ราชกิจจานุเบกษา ๓๐ กันยายน ๒๕๖๙</u><br><b>พระราชบัญญัติ</b><br>งบประมาณรายจ่ายประจำบิงบประมาณ                                                                                                    |     |   |
|   | 2                                                                                                    | ୩.ମ. ୭୯.୭୯                                                                                                    |     |   |
|   |                                                                                                    | พระบาทสมเด็จพระปรเมนทรรามาธิบดีศรีสินทรมหาวชิราลงกรณ<br>พระวชิรเกล้าเจ้าอยู่หัว                                                                                                    |     |   |
|   | - and the second second | ให้ไว้ ณ วันที่ ๒๙ กันยายน พ.ศ. ๒๕๖๗<br>เป็นปีที่ ๙ ในรัชกาลปัจจุบัน                                                                                                    |     |   |
|   | 3                                                                                                    | พระบาทสมเด็จพระปรเมนทรรามาธิบดีศรีสินทรมหาวชิราลงกรณ พระวชิรเกล้าเจ้าอยู่หัว<br>มีพระบรมราชโองการโปรดเกล้าฯ ให้ประกาศว่า<br>โดยที่เป็นการสมควรตั้งงบประมาณรายจ่ายประจำปึงบประมาณ พ.ศ. ๒๕๖๘<br>จึงทรงพระกรุณาโปรดเกล้าฯ ให้ตราพระราชบัญญัติขึ้นไว้โดยคำแนะนำและยินยอมของวัฐสภา<br>ดังต่อไปนี้<br>บดตรา ๛ พระราชบัญญัตินี้เรียกว่า "พระราชบัญญัติงินประมาณรายเล่ายุประจำปี |     |   |

## 3.1.2 คลิก **แสดงเพิ่มเติม** เพื่อดูรายชื่อกฎหมายใหม่ประจำเดือนทั้งหมด

| หน้าแรก                        | เกี่ยวกับห้องสเ    | มุด คลังความรู้ฯ          | ศูนย์ข้อมูลกฎหมาย          | SELF-LEARNING            | Legal Databases & Ebook         | ติดต่อเรา                         |
|--------------------------------|--------------------|---------------------------|----------------------------|--------------------------|---------------------------------|-----------------------------------|
|                                | ฐานข้อ             | มมูลรัฐธรรมนูญ เ          | งระราชบัญญัติ เ            | งระราชกำหนด แล           | ละกฎหมายลูก                     | < กลับหน้าจอหลัก                  |
|                                |                    |                           |                            |                          |                                 |                                   |
| กฎหมายให                       | ม่ประจำเดือเ       | นกันยายน 2567             |                            |                          |                                 |                                   |
|                                |                    |                           |                            |                          |                                 |                                   |
| กนยายน                         |                    | ~                         | 2567                       |                          | ~                               | สางคา                             |
|                                |                    |                           |                            |                          |                                 | 🖪 ส่งออก                          |
| ∎ ระเบียบ ก                    | บ.ศป. ว่าด้วยการเง | ว้น (ฉบับที่ 2) พ.ศ. 2567 |                            |                          |                                 |                                   |
| <b>–</b> ] 938                 | ≰ปุ∺ 30 ก.ย. 2567  | 12                        |                            |                          |                                 | 📩 11 ดาวน์โหลด                    |
| พระราชบัย                      | ມູญັ່ติงบประมาณราย | มจ่ายประจำปีงบประมาณ พ    | .ศ. 2568                   |                          |                                 |                                   |
| 10 🗂                           | 📢 30 ก.ย. 2567     | <b>@</b> 31               |                            |                          |                                 | 📩 10 ดาวน์โหลด                    |
| <ul> <li>ประกาศสะ</li> </ul>   | าาบันเทคโนโลยีพระ  | จอมเกล้าเจ้าคุณทหารลาด    | กระบัง เรื่อง ปริญญาในสา   | ขาวิชา อักษรย่อสำหรับสา  | ขาวิชา ครุยวิทยฐานะและเข็มวิทยฐ | านะ (ฉบับที่ 8) พ.ศ. 2567         |
| 🗂 ส94                          | ๙ๅี่ 30 ก.ย. 2567  | <b>④</b> 5                |                            |                          |                                 | 📥 4 ดาวน์โหลด                     |
| <ul> <li>ข้อบังคับม</li> </ul> | หาวิทยาลัยนวมินทร  | กธิราชว่าด้วยปริญญาในสา   | ขาวิชา อักษรย่อสำหรับสา    | ขาวิชา ครุยวิทยฐานะ ครุย | ประจำตำแหน่ง ปริญญาบัตร และเร่  | ข้มวิทยฐานะ (ฉบับที่ 4) พ.ศ. 2567 |
| 🗂 ນ36                          | 📢 30 ก.ย. 2567     | <b>@</b> 6                |                            |                          |                                 | 📩 5 ดาวน์โหลด                     |
| <ul> <li>พระบรมรา</li> </ul>   | ชโองการ ประกาศม    | เต่งตั้งประธานศาลปกครอง   | สูงสุด (นายประสิทธิ์ศักดิ์ | มีลาภ)                   |                                 |                                   |
| n 38                           | 📢 27 ก.ย. 2567     | 12                        |                            |                          |                                 | 📩 11 ดาวน์โหลด                    |

# 3.1.3 คลิก **ส่งออก** เพื่อส่งออกรายชื่อกฎหมายใหม่ประจำเดือนทั้งหมด

| DF   กฎหมายใหม่ประจำเดือนกันยายน 2567                                                                                                    |       |                                                                                                    |      |                |             |           |
|----------------------------------------------------------------------------------------------------|-------|----------------------------------------------------------------------------------------------------|------|----------------|-------------|-----------|
|                                                                                                    |       | 1 / 7   - 100% +   🗄 👌                                                                                                    |      |                | Ŧ           | ē         |
|                                                                                                    |       | กฎหมายใหม่ประจำเดือนกันยายน 2567                                                                                                    |      |                |             |           |
|                                                                                                    | ลำดับ | ชื่อกฎหมาย                                                                                                    | ป    | ประกาศใช้เมื่อ | แฟ้ม        | ไฟล์      |
|                                                                                                    | 1     | ระเบียบ ก.บ.ตป. ว่าด้วยการเงิน (ฉบับที่ 2) พ.ศ. 2567                                                                                                    | 2567 | 30 n.u. 2567   | <b>%38</b>  | ดาวน์โหลด |
| 1                                                                                                    | 2     | พระราชบัญญัติงบประมาณรายง่ายประจำปังบประมาณ พ.ศ. 2568                                                                                                    | 2567 | 30 n.u. 2567   | <b>ئ</b> 10 | ดาวน์โหลด |
|                                                                                                    | 3     | ประกาศสถาบันเทคโนโลยีพระจอมเกล้าเจ้าคุณทหารลาดกระบัง เรื่อง ปริญญาในสาขาวิชา อักษรย่อสำหรับสาขาวิชา ครุยวิทยฐานะและเข็มวิทยฐานะ (ณับที่ 8) พ.ศ. 2567                                               | 2567 | 30 n.u. 2567   | a94         | ดาวน์โหลด |
|                                                                                                    | 4     | ข้อบังคับมหาวิทยาลัยนวมินพราชิราชว่าด้วยปริญญาในสาขาวิชา อักษรย่อสำหรับสาขาวิชา ครุยวิทยฐานะ ครุยประจำดำแหน่ง ปริญญาบัตร และเข็มวิทยฐานะ (ฉบับที่ 4) พ.ศ. 2567                                     | 2567 | 30 n.u. 2567   | ม36         | ดาวน์โหลด |
|                                                                                                    | 5     | พระบรมราชโองการ ประกาศแต่งตั้งประชานศาลปกครองสูงสุด (นายประสิทธิ์ศักดิ์ มีลาภ)                                                                                                    | 2567 | 27 n.u. 2567   | <b>938</b>  | ดาวน์โหลด |
|                                                                                                    | 6     | ประกาศสำนักงานปรมาณูเพื่อสันดิ เรื่อง แผนป้องกันอันตรายจากรังลีสำหรับผู้ขอรับใบอนุญาดเกี่ยวกับเครื่องกำเนิดรังลี พ.ศ. 2567                                                                         | 2567 | 27 n.u. 2567   | w18         | ดาวน์โหลด |
|                                                                                                    | 7     | ประกาศสำนักงานปรมาณูเพื่อสันดิ เรื่อง แบบเกี่ยวกับการอนุญาตก่อสร้างสถานประกอบการทางนิวเคลียร์ พ.ศ. 2567                                                                                            | 2567 | 27 n.u. 2567   | w18         | ดาวน์โหลด |
| 2                                                                                                    | 8     | ระเบียบกระทรวงศึกษาชิการว่าด้วยการกำหนดมาตรการช่วยเหลือนักเรียนในโรงเรียนเอกชนเป็นเงินอุดหนุนรายบุคคล (ฉบับที่ 7) พ.ศ. 2567                                                                        | 2567 | 26 n.u. 2567   | 531         | ดาวน์โหลด |
|                                                                                                    | 9     | ระเบียบคณะกรรมการส่งเสริมการศึกษาเอกชนว่าด้วยการบัญชี การตรวจสอบบัญชี และการจัดสรรผลดอบแทน พ.ศ. 2567                                                                                               | 2567 | 26 n.u. 2567   | 531         | ดาวน์โหลด |
|                                                                                                    | 10    | ระเบียบคณะกรรมการส่งเตริมการศึกษาแอกขนว่าด้วยจระยา มรรยาท วินัย และหน้าที่ของผู้รับใบอนุญาต ผู้อำนวยการ ผู้บริหาร ผู้จัดการ ครู และบุคลากรทางการศึกษาของโรงเรียน<br>เอกขน พ.ศ. 2567                | 2567 | 26 n.u. 2567   | 531         | ดาวน์โหลด |
|                                                                                                    | 11    | ประกาศกระทรวงการพัฒนาสังคมและความมั่นคงของมนุษย์ เรื่อง กำหนดเจ้าหน้าที่ของรัฐให้มีอำนาจปรับเป็นพินัยดามพระราชบัญญัติการณาปนกิจสงเคราะท์ พ.ศ. 2545 (ฉบับที่ 2)                                     | 2567 | 26 n.u. 2567   | ວ85         | ดาวน์โหลด |
|                                                                                                    | 12    | ประกาศกระทรวงการพัฒนาตั้งคมและความมั่นคงของมนุษย์ เรื่อง กำหนดเจ้าหน้าที่ของรัฐให้มีอำนาจปรับเป็นพินัยตามพระราชบัญญัติป้องกันและปราบปรามการกำประเวณี พ.ศ. 2539<br>(ฉบับที่ 2)                      | 2567 | 26 n.u. 2567   | <b>ວ</b> 85 | ดาวน์โหลด |
| 3                                                                                                    | 13    | ประกาศคณะกรรมการกิจการกระจายเสียง กิจการโทรทัศน์ และกิจการโทรคมนาคมแห่งชาติ เรื่อง หลักเกณฑ์และวิธีการอนุญาคให้ใช้สิทธิในการเข้าใช้วงโคจรคามเทียม ณ สำแหน่งวงโค<br>จร 50.5 51 และ 142 องศาตะวันออก | 2567 | 26 n.s. 2567   | a31         | ดาวน์โหลด |
| university of the second second secon | 14    | ประกาศ เรื่อง พื้นที่ปรากฏเหตุการณ์อันกระทบต่อความมั่นคงภายในราชอาณาจักร                                                                                                    | 2567 | 26 n.u. 2567   | n117        | ดาวน์โหลด |
|                                                                                                    | 15    | ประกาศ เรื่อง การให้หนักงานเจ้าหน้าที่ที่ปฏิบัติหน้าที่ตามพระราชบัญญัติการรักษาความมั่นคงภายในราชอาณาจักร พ.ศ. 2551 เป็นเจ้าหนักงานหรือหนักงานเจ้าหน้าที่ตามกฎหมาย                                 | 2567 | 26 n.u. 2567   | n117        | ดาวน์โหลด |
|                                                                                                    | 16    | ข้อกำหนดออกตามความในมาตรา 18 แห่งพระราชบัญญัติการรักษาความมั่นคงภายในราชอาณาจักร พ.ศ. 2551                                                                                                    | 2567 | 26 n.u. 2567   | n117        | ดาวน์โหลด |
|                                                                                                    | 17    | ประกาศกระทรวงทรัพยากรธรรมชาติและสิ่งแวดล้อม เรื่อง กำหนดให้สัตว์ป่าบางชนิดเป็นสัตว์ป่าควบคุม (ฉบับที่ 2) พ.ศ. 2567                                                                                 | 2567 | 24 n.u. 2567   | #3          | ดาวน์โหลด |
|                                                                                                    | 18    | พระราชบัญญัติแก้ไขเพิ่มเดิมประมวลกฎหมายแพ่งและพาณิชย์ (เบ้บที่ 24) พ.ศ. 2567                                                                                                    | 2567 | 24 n.u. 2567   | ป2          | ดาวน์โหลด |
| 4                                                                                                    | 19    | พระราชกฤษฎีกาออกตามความในประมวลรัษฎากรว่าด้วยการยกเว้นภาษีมูลค่าเพิ่ม (ฉบับที่ 788) พ.ศ. 2567                                                                                                    | 2567 | 24 n.u. 2567   | ป39         | ดาวน์โหลด |
| The second second second second second second second second second second second second second second second se                                                                                                    | 20    | พระราชกฤษฎีกาออกตามความในประมวลรัษฎากรว่าด้วยการยกเว้นวัษฎากร (ฉบับที่ 789) พ.ศ. 2567                                                                                                    | 2567 | 24 n.u. 2567   | ป39         | ดาวน์โหลด |
|                                                                                                    | 21    | พระราชกฤษฎีกากำหนดเขตที่ดินที่จะเวนดิน ในท้องที่ดำบดหนองงูเหลือม อำเภอเฉลิมพระเกียรดิ และดำบดโดนด ดำบดโหม่ อำเภอโนนสูง จังหวัดนครราชลีมา พ.ศ. 2567                                                 | 2567 | 24 n.u. 2567   | <b>281</b>  | ดาวน์โหลด |
|                                                                                                    | 22    | พระราชกฤษฎีกากำหนดให้สัตว์บำบางขนิดเป็นสัตว์บำสงวน พ.ศ. 2567                                                                                                    | 2567 | 24 n.u. 2567   | 83          | ดาวน์โหลด |
|                                                                                                    | 23    | กฏกระทรวงกำหนดให้สัตว์ป่าบางขนิดเป็นสัตว์ป่าคุ้มครอง พ.ศ. 2567                                                                                                    | 2567 | 24 n.u. 2567   | 83          | ดาวน์โหลด |
|                                                                                                    | 24    | ระเบียบกระทรวงการคลังว่าด้วยเงินเพิ่มสำหรับดำแหน่งที่มีเหตุพิเศษ สำแหน่งด้านพัสดุ (ฉบับที่ 2) พ.ศ. 2567                                                                                            | 2567 | 24 n.u. 2567   | n150        | ดาวน์โหลด |

| <i>\</i> | → C S library.coj.go.th/law-new-ex                                                                                                    | (port.ht | ml?year=2024&mor                                    | nth=9                                             |                      |                          |                   |                 |       |              | 1              | ۲ D         | 2          |
|----------|----------------------------------------------------------------------------------------------------|----------|-----------------------------------------------------|---------------------------------------------------|----------------------|--------------------------|-------------------|-----------------|-------|--------------|----------------|-------------|------------|
| ≡        | PDF   กฎหมายใหม่ประจำเดือนกันยายน 2567                                                                                                    |          |                                                     | 1 / 7                                             | - 1009               | % +   ፤ ♦                |                   |                 |       |              |                | Ŧ           | <b>.</b> . |
|          |                                                                                                    |          |                                                     |                                                   |                      | กฎหมายใหม่ประจำเดือนกับ  | <b>มยายน 2567</b> |                 |       |              |                |             |            |
|          |                                                                                                    | ສຳຫັນ    |                                                     |                                                   |                      | ชื่อกฎหมาย               |                   |                 |       | ป            | ประกาศใช้เมื่อ | แฟ้ม        | ไฟล์       |
|          |                                                                                                    | 1        | ระเบียบ ก.บ.ศป. ว่าด้วยการ                          | เงิน (ฉบับที่ 2) พ.ศ. 2567                        |                      |                          |                   |                 |       | 2567         | 30 n.u. 2567   | <b>%38</b>  | ดาวน์โหลด  |
|          | 1                                                                                                    | 2        | พระราชบัญญัติงบประมาณร                              | ายจ่ายประจำปึงบประมาณ พ.ศ                         | . 2568               |                          |                   |                 |       | 2567         | 30 n.u. 2567   | ا∿          | ดาวน์โหลด  |
|          |                                                                                                    | 3        | ประกาศสถาบันเทคโนโลยีพ                              | Save As                                           |                      |                          |                   | ×               |       | 2567         | 30 n.u. 2567   | a94         | ดาวน์โหลด  |
|          |                                                                                                    | - 4      | ข้อบังคับมหาวิทยาลัยนวมิน                           |                                                   |                      |                          |                   |                 | 1     | 2567         | 30 n.u. 2567   | ม36         | ดาวน์โหลด  |
|          |                                                                                                    | 5        | พระบรมราชโองการ ประกา                               | $\leftrightarrow \rightarrow \checkmark \uparrow$ | Docume               | nts >                    | Search Documents  | م<br>ر          |       | 2567         | 27 n.u. 2567   | ¥38         | ดาวน์โหลด  |
|          |                                                                                                    | 6        | ระกาศสำนักงานปรมาณูเพื่<br>Oreaning = Newfolder = - |                                                   |                      |                          | = - •             |                 | 2567  | 27 n.u. 2567 | w18            | ดาวน์โหลด   |            |
|          | Horacon and the second second | 7        | ประกาศสำนักงานปรมาณูเพื                             | organize + New                                    | Toldel               | ^                        |                   | = ' 😈           |       | 2567         | 27 n.u. 2567   | w18         | ดาวน์โหลด  |
|          | 2                                                                                                    | 8        | ระเบียบกระทรวงศึกษาชิกา:                            | 合 Home                                            |                      | Name                     |                   | Date modified   |       | 2567         | 26 n.u. 2567   | 531         | ดาวน์โหลด  |
|          | and the second second se                                                                                                    | 9        | ระเบียบคณะกรรมการส่งเสร                             | Callery                                           |                      | Custom Office Template   | 5                 | 15/2/2567 11:49 |       | 2567         | 26 n.u. 2567   | 131         | ดาวน์โหลด  |
|          |                                                                                                    | 10       | ระเบียบคณะกรรมการส่งเสรี<br>เอกชน พ.ศ. 2567         | >  OneDrive - Pe                                  | rsonal               |                          |                   |                 | *     | 2567         | 26 n.u. 2567   | 131         | ดาวน์โหลด  |
|          |                                                                                                    | 11       | ประกาศกระทรวงการพัฒนา                               |                                                   |                      |                          |                   |                 | )     | 2567         | 26 n.u. 2567   | ວ85         | ดาวน์โหลด  |
|          |                                                                                                    | 12       | ประกาศกระทรวงการพัฒนา<br>(ฉบับที่ 2)                | File name:                                        | กฎหมายใหม่ประจำเดือ  | นกันยายน 2567            |                   | ~               | 539   | 2567         | 26 h.u. 2567   | <b>ວ</b> 85 | ดาวน์โหลด  |
|          | 3                                                                                                    | 13       | ประกาศคณะกรรมการกิจกา<br>จร 50.5 51 และ 142 องศา    | Save as type:                                     | Adobe Acrobat Do     | cument                   |                   | ×               | งวงโค | 2567         | 26 n.u. 2567   | a31         | ดาวน์โหลด  |
|          |                                                                                                    | 14       | ประกาศ เรื่อง พื้นที่ปรากฏเ                         | a 10de Caldere                                    |                      |                          | Save              | Cancel          |       | 2567         | 26 n.u. 2567   | n117        | ดาวน์โหลด  |
|          |                                                                                                    | 15       | ประกาศ เรื่อง การให้พนักงา                          | <ul> <li>Hide Folders</li> </ul>                  |                      |                          | Jure              | cuncer          |       | 2567         | 26 n.u. 2567   | n117        | ดาวน์โหลด  |
|          |                                                                                                    | 16       | ข้อกำหนดออกตามความในม                               | มาครา 18 แห่งพระราชบัญญัติก                       | กรรักษาความมั่นคงภาย | ยในราชอาณาจักร พ.ศ. 2551 |                   |                 |       | 2567         | 26 n.u. 2567   | n117        | ดาวน์โหลด  |

3.2 การดูรายชื่อกฎหมายใหม่ของเดือนย้อนหลัง

คลิก 👤 เพื่อดาวน์โหลดกฎหมาย

3.2.1 คลิกเลือก **เดือนและปี** ที่ต้องการ แล้วคลิก **ค้นหา** เช่น เลือกดูรายชื่อกฎหมายใหม่ ประจำเดือนธันวาคม 2566

| หน้าแรก      | เกี่ยวกับห้องสมุด                   | คลังความรู้ฯ       | ศูนย์ข้อมูลกฎหมาย        | SELF-LEARNING           | Legal Databases & Ebook                                                                                                    | ติดต่อเรา                |
|--------------|-------------------------------------|--------------------|--------------------------|-------------------------|----------------------------------------------------------------------------------------------------|--------------------------|
|              | ฐานข้อมูลร                          | รัฐธรรมนูญ เ       | งระราชบัญญัติ ผ          | งระราชกำหนด แล          | ละกฎหมายลูก                                                                                                    | < กลับหน้าจอหลัก         |
|              |                                     | <sup>o</sup>       |                          |                         | , and a second second se |                          |
| _            |                                     |                    |                          |                         |                                                                                                    |                          |
| กฎหมายใหม    | เประจำเดอนกัน                       | ยายน 2567          |                          |                         |                                                                                                    |                          |
|              |                                     |                    |                          |                         |                                                                                                    |                          |
|              |                                     |                    |                          |                         |                                                                                                    |                          |
| กันยายน      |                                     |                    | 2567                     |                         |                                                                                                    | ค้มหา ล้างค่า            |
|              |                                     |                    |                          |                         |                                                                                                    |                          |
| มนาคม        |                                     | •                  | 2558                     |                         |                                                                                                    |                          |
| เมษายน       |                                     |                    | 2559                     |                         |                                                                                                    | 🕒 สงออก                  |
| พฤษภาคม      |                                     |                    | 2560                     |                         |                                                                                                    |                          |
| กรกภาคม      |                                     |                    | 2562                     |                         |                                                                                                    |                          |
| สิงหาคม      |                                     |                    | 2563                     |                         |                                                                                                    | 📩 11 ຄາງນີ້ເສລດ          |
| กันยายน      |                                     |                    | 2564                     |                         |                                                                                                    |                          |
| ตุลาคม       |                                     |                    | 2565                     |                         |                                                                                                    |                          |
| พฤศจิกายน    |                                     |                    | ศ. 2566                  |                         |                                                                                                    |                          |
| ธันวาคม      |                                     |                    | 2567                     |                         | ~                                                                                                    | 📥 10 ดาวน์โทลด           |
|              |                                     |                    |                          |                         |                                                                                                    |                          |
| • ประกาศสุภา | บับเทคโบโลยีพระวาบเ                 | าล้ำเล้าคุณทหารอาค | กระบัง เรื่อง ปริญญาในสา | ขาวิชา ถักแรย่อสำหรับสา | ขาวิชา ครยวิทยธานะและเข็นวิทยธา                                                                                                    | มะ (อบันที่ 8) พ.ศ. 2567 |
|              | 10 8 11 H 18 18 18 1 H 10 4 10 4 11 | าสารจากุระการาสาท  | lisenn esan nseñeñiekei  |                         | การกา พรักรมกลี เหลดของกรรมกลี เ                                                                                                    | 40 (4001 0) N.H. 2007    |
| 🗂 ส94 - ชุ   | ุปิ⊧ 30 ก.ย. 2567 🛛 👁 5             | 5                  |                          |                         |                                                                                                    | 📥 4 ดาวน์โหลด            |
|              |                                     |                    |                          |                         |                                                                                                    |                          |

3.2.2 คลิก ชื่อกฎหมาย เพื่อดูกฎหมายในรูปแบบไฟล์ PDF คลิก แสดงเพิ่มเติม เพื่อดูรายชื่อกฎหมายใหม่ประจำเดือนทั้งหมด คลิก ส่งออก เพื่อส่งออกรายชื่อกฎหมายใหม่ประจำเดือนทั้งหมด

ตัวอย่าง รายชื่อกฎหมายใหม่ประจำเดือนธันวาคม 2566

| หน้าแรก                       | เกี่ยวกับห้องสมุด      | คลังความรู้ฯ           | ศูนย์ข้อมูลกฎหมาย          | SELF-LEARNING        | Legal Databases & Ebook | ติดต่อเรา     |                |
|-------------------------------|------------------------|------------------------|----------------------------|----------------------|-------------------------|---------------|----------------|
|                               | ฐานข้อมูล:             | รัฐธรรมนูญ เ           | งระราชบัญญัติ พ            | งระราชกำหนด          | และกฎหมายลูก            | < nă          | บหน้าจอหลัก    |
|                               |                        |                        |                            |                      |                         |               |                |
| กฎหมายใหเ                     | ม่ประจำเดือนธัน        | ี<br>วาคม <b>2</b> 566 |                            |                      |                         |               |                |
| ธันวาคม                       |                        | ~                      | 2566                       |                      | ~                       | ค้มทา ล้างค่า |                |
|                               |                        |                        |                            |                      |                         |               | _              |
|                               |                        |                        |                            |                      |                         |               | 🕒 ส่งออก       |
| <ul> <li>กฎกระทรวง</li> </ul> | งกำหนดลักษณะของเหรีเ   | ยญกษาปณ์ที่ระลึก 10    | 0 ปี มหาวิทยาลัยราชภัฏเร   | ชียงใหม่ พ.ศ. 2566   |                         |               |                |
| Ē_ 12 Ķ                       | ∯28 ธ.ค. 2566 🗶 3      |                        |                            |                      |                         |               | 📥 3 ดาวน์โหลด  |
| ∎ กฎกระทรวง                   | งกำหนดพิกัดอัตราภาษีส  | รรพสามิต (ฉบับที่ 37   | ) พ.ศ. 2566                |                      |                         |               |                |
| 🗂 រា11 🔹                      | 📢 28 ธ.ค. 2566 🏾 👁     | 18                     |                            |                      |                         |               | 📥 10 ดาวน์โหลด |
| ∎ กฎกระทรวง                   | งลดอัตราค่าธรรมเนียมสำ | ำหรับห้างทุ้นส่วนและ   | บริษัทจำกัดในพื้นที่เขตพัต | มนาพิเศษเฉพาะกิจ พ.ศ | . 2566                  |               |                |
| [] ป2 🦿                       | 🕀 28 ธ.ค. 2566 🛛 👁 1   | 3                      | _                          |                      |                         |               | 📥 9 ดาวน์โหลด  |
|                               |                        |                        |                            | แสดงเพิ่มเติม ×      |                         |               |                |